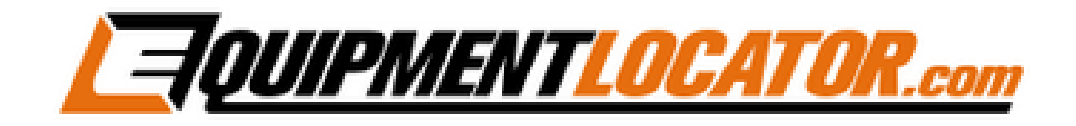

# Exchange Mailbox Setup Instructions for:

# iPhone

(in Outlook App)

#### Open "Outlook" app:

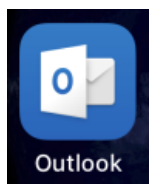

#### Enter email address, then click "Add Account":

| 📲 T-Mobile Wi-Fi 🗢 | 2:11 PM                   | Ö 83% 🔳  |
|--------------------|---------------------------|----------|
|                    | Add Account               | ?        |
| Enter y            | our work or personal emai | Ι.       |
| gary@tom           | nrowe.com                 |          |
|                    | Add Account               |          |
|                    | Privacy & Cookies         |          |
| lick "Exchang      | ge"                       |          |
| 💵 T-Mobile Wi-Fi 🗢 | 2:12 PM                   | Ö 83% 🔳) |
| $\langle$          | Add Account               |          |
| Selec              | ct your email provider:   |          |
|                    |                           |          |

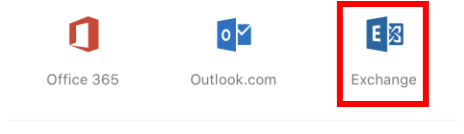

# Enter your email address, password and description, then enable "Use Advanced Settings":

| 💵 T-Mobile Wi-Fi 🗢 | 2:18 PM | ۵ 82% 💷)         |
|--------------------|---------|------------------|
| <                  |         | Not Exchange (?) |
|                    | Exchan  | ge               |
| Email Address      |         |                  |
| gary@tomrowe.com   |         |                  |
| Password           |         |                  |
| ••••               |         |                  |
| Description        |         |                  |
| Tom Rowe & Associ  | ates    |                  |
| Use Advanced Setti | ngs     | $\bigcirc$       |
|                    | Sign In |                  |

#### Enter the Server as shown below, enter email address in the "Username" field, then click "Sign In":

| 🛛 T-Mobile Wi-Fi 🗢       | 2:19 PM      | õ 81% 🗖        |
|--------------------------|--------------|----------------|
| $\langle$                |              | Not Exchange 🕐 |
|                          | Exchar       | nge            |
|                          |              |                |
| Email Address            |              |                |
| gary@tomrowe.com         |              |                |
| Password                 |              |                |
| •••••                    |              |                |
| Description              |              |                |
| Tom Rowe & Associa       | ates         |                |
| Server                   |              |                |
| mail.elshosted.com       |              |                |
|                          |              |                |
| Domain (e.g. domair      |              |                |
| Username                 |              |                |
| gary@tomrowe.com         |              |                |
| Lise Advanced Setti      | nas          |                |
| Use Auvanced Setti       | nga          |                |
|                          |              |                |
|                          | Sign In      |                |
|                          |              |                |
| ick "Maybe Later'        | <b>'</b> :   |                |
| T-Mobile Wi-Fi 🗢 2:14 PM | © 82% ■      | D              |
| ,,                       |              |                |
|                          |              |                |
|                          |              |                |
|                          |              |                |
|                          |              |                |
|                          | *            |                |
| another acco             | unt?         |                |
|                          |              |                |
| Maybe Later              | Let's Do It! |                |
|                          |              |                |
|                          |              |                |

## If prompted, click "Skip":

|      | Focused Inbox                                 |               |
|------|-----------------------------------------------|---------------|
|      | Find the email you need to act on right here. |               |
| Skip | • • •                                         | $\rightarrow$ |

## Click "Turn On":

| Enable No            | tifications          |
|----------------------|----------------------|
| Outlook uses notifi  | ications as a way to |
| make sure your inb   | tox is always up-to- |
| date. Disabling then | m might delay email  |
| delive               | very.                |
| No Thanks            | Turn On              |

## Click "Allow":

| "Outlook" Wou      | Ild Like to Send   |
|--------------------|--------------------|
| You Noti           | fications          |
| Notifications ma   | ay include alerts, |
| sounds, and icon b | badges. These can  |
| be configure       | d in Settings.     |
| Don't Allow        | Allow              |

### How to Remove an Email Account:

# To remove your account open the "Outlook" app, then click the "Settings" icon (shaped like a gear)::

|                           | Exchange<br>Tom Rowe & Associates |        |
|---------------------------|-----------------------------------|--------|
|                           | Inbox                             |        |
| •                         | Ē ∕/ Drafts                       |        |
|                           | Sent Items                        |        |
|                           | Deleted Items                     |        |
|                           | Ø Spam                            |        |
|                           | Folders                           |        |
|                           | RSS Feeds                         |        |
|                           | Sent Sent                         |        |
|                           | Sync Issues                       |        |
|                           | Conflicts                         |        |
|                           | Local Failures                    |        |
| ?                         | Server Failures                   |        |
| $\langle \hat{Q} \rangle$ | Trash                             |        |
| Click on                  | the account you want to d         | elete: |
| ••II T-Mobile             | e Wi-Fi 🗢 2:20 PM                 | ی 81%  |
| $\times$                  | Settings                          |        |
|                           |                                   |        |
| Help &                    | Feedback                          | >      |
| Accoun                    | ts                                |        |
| E                         | om Rowe & Associates              | >      |
| Click "De                 | elete Account":                   |        |
|                           | Having sync issues? Try resetting |        |
|                           | your account.                     |        |
|                           | Reset Account                     |        |
|                           | Edit Login Information            |        |

Delete Account

#### Click "Delete from This Device":

| E alit La avia la favas atian                                                                   |
|-------------------------------------------------------------------------------------------------|
| Delete account from this device or from all mobile devices<br>where Outlook has been installed? |
| Delete From This Device                                                                         |
| Delete From All Devices                                                                         |
| Cancel                                                                                          |

Exit settings: